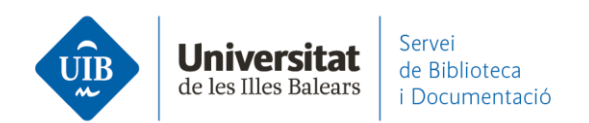

## Entrada de referències i documents. Editar referències

En entrar qualsevol document o referència a Mendeley, aquest detecta les metadades amb les quals emplena la informació bibliogràfica, és a dir, identifica la informació dels camps d'autor, títol, publicació, any, etc. Aquesta informació és la que emplena per defecte i configura cada una de les referències que tens a la teva base de dades de Mendeley.

Si les dades de les referències a Mendeley són incorrectes o incompletes apareixeran de la mateixa manera a les citacions i a la bibliografia dels teus treballs.

**És imprescindible revisar les dades de les referències que vas incorporant**, que siguin correctes i coincideixi la informació del document que estàs incorporant amb la informació entrada a Mendeley. Un dels elements més importants és que Mendeley identifiqui correctament el tipus de document (*Type: Journal Article, Book, Book section, Working paper, Web page*, etc.) ja que els camps a emplenar són diferents en cada cas.

**Per modificar la informació incorrecta**, una vegada seleccionada la referència a la part central de Mendeley, has d'anar a la part dreta - Details, i ja pots fer les correccions pertinents en els camps que correspongui.

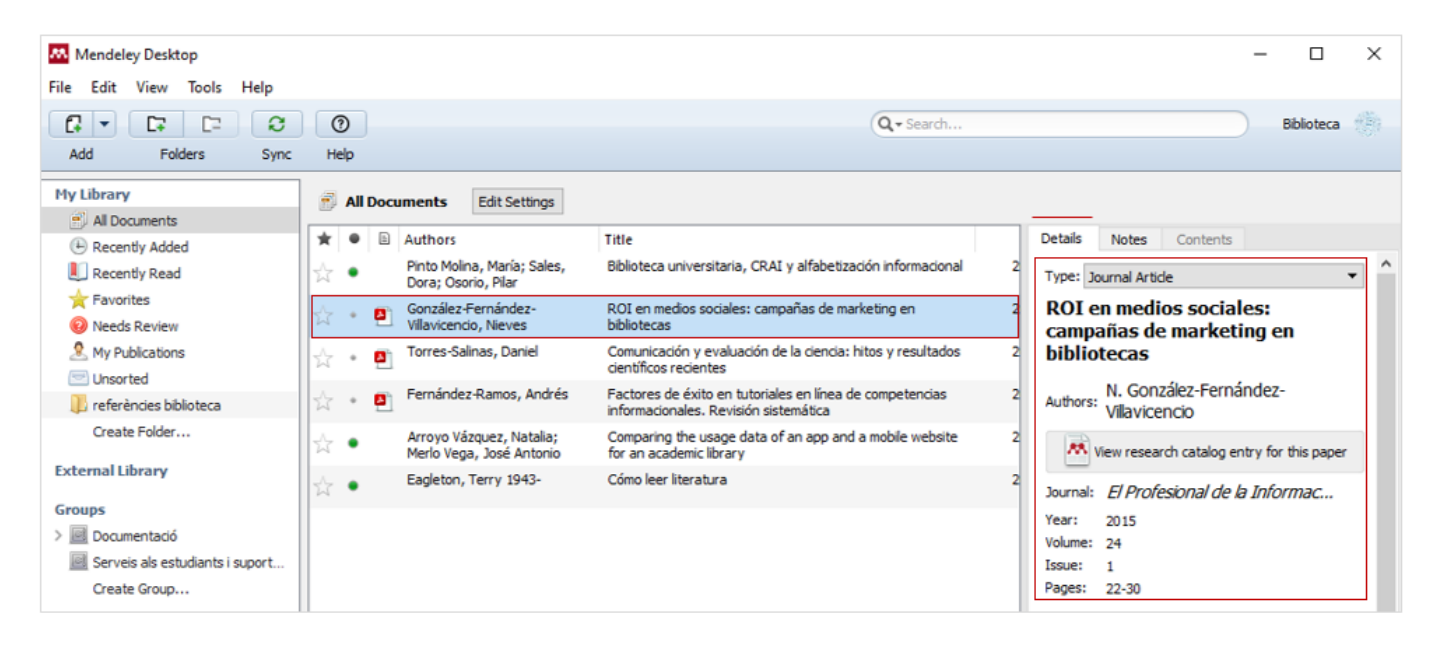

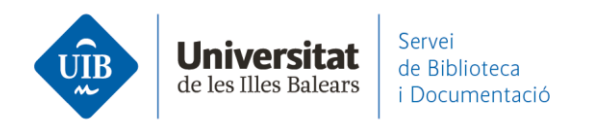

Si Mendeley considera que manca **informació necessària per a la correcta identificació del document/referència**, l'incorpora a la carpeta *Needs Review* (1) a l'espera de la seva revisió. Aquesta carpeta apareix tan sols quan Mendeley detecta aquesta manca de dades.

| Mendeley Desktop          |                       |      |          |                      |       |  |            |                                                    |         |              | -                  | - 🗆              | ×   |
|---------------------------|-----------------------|------|----------|----------------------|-------|--|------------|----------------------------------------------------|---------|--------------|--------------------|------------------|-----|
| File Edit View Tools Help |                       |      |          |                      |       |  |            |                                                    |         |              |                    |                  |     |
|                           |                       | ?    |          |                      |       |  | Q - Search |                                                    |         |              |                    | Biblioteca       |     |
| Add Folders Sync          | н                     | elp  |          |                      |       |  |            |                                                    |         |              |                    |                  |     |
| My Library                | 0                     | Need | s Review |                      |       |  |            |                                                    |         |              |                    |                  |     |
| Recently Added            | *                     | •    | Authors  |                      | Title |  |            |                                                    | Details | Notes        | Contents           |                  |     |
| L Recently Read           | Eagleton, Terry 1943- |      |          | Cómo leer literatura |       |  | 2          | These details need reviewing. You can mark them as |         |              |                    |                  |     |
| 📩 🛉 Favorites 🗧 🔶         |                       |      |          |                      |       |  |            |                                                    | - corr  | ect, or sea  | ron the Mendeley   | catalog.         |     |
| Needs Review              |                       |      |          |                      |       |  |            |                                                    | Det     | tails are Co | rrect Searc        | <sup>-</sup> (2) |     |
| & My Publications         |                       |      |          |                      |       |  |            |                                                    | Type: E | Book         |                    | $\overline{}$    | • ^ |
| Unsorted                  |                       |      |          |                      |       |  |            |                                                    | Cómo    | loorli       | toratura           |                  | _   |
| p referêncies biblioteca  |                       |      |          |                      |       |  |            |                                                    | Come    | leer ii      | teratura           |                  |     |
| Create Folder             |                       |      |          |                      |       |  |            |                                                    | Authors | : T. Eag     | leton              |                  |     |
| External Library          |                       |      |          |                      |       |  |            |                                                    | **      | View resea   | arch catalog entry | for this pape    | er  |
| Groups                    |                       |      |          |                      |       |  |            |                                                    | Year:   | 2016         |                    |                  |     |
| > 🧾 Documentació          |                       |      |          |                      |       |  |            |                                                    | Pages:  |              |                    |                  |     |

Una primera passa és provar la cerca a Google Scholar (2) per si directament ja ens emplena les dades que manquen. Si no el localitza, fent doble clic en el pdf (3) pots accedir al document per tal de poder emplenar les dades que falten a *Details*. Cal comprovar que el tipus de document sigui el correcte.

Pots **introduir noves dades o modificar les existents**. Cal ser rigorós en l'entrada d'informació. En tenir les dades completes de la referència cal clicar a *Details are* 

Correct i la referència desapareix de la carpeta Needs Review. Details are Correct

Per **introduir els noms dels autors o les institucions** Mendeley t'indica l'ordre d'entrada dels elements (*Last Name, First Names*) (*Institution/Organization*). Mentre escrius ell et va proposant la forma correcta a utilitzar.

| Details Notes Contents                  | Details Notes Contents           |
|-----------------------------------------|----------------------------------|
| Type: Journal Ar Last Name, First Names | Type: Journal Article            |
| The meanin Last Name, First Names       | The meaning of the Impact Factor |
| Authors: Garfield, Eugene               | Authors: E. Garfield             |

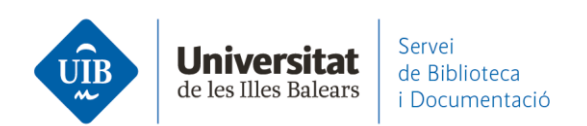

Si vols **unificar les diferents maneres que tens entrat un autor** a la teva base de dades, cal arrossegar la forma incorrecta a sobre de la correcta. Aquesta acció la pots aplicar al filtre d'autors, publicacions i tags.

Cal confirmar l'acció:

| Filter by Authors                                    |     |        |
|------------------------------------------------------|-----|--------|
| Flores Noriega, Eva                                  |     |        |
| Fumero, Antonio                                      |     |        |
| Fundación de Ayuda contra la                         |     |        |
| Garfield, E                                          |     |        |
| Garfield, Eugene                                     |     |        |
|                                                      |     |        |
| R Confirmation                                       | ?   | ×      |
| Rename all instances of "Garfield, E" to<br>Eugene"? | Gar | field, |
| Do not ask again                                     |     |        |
| OK                                                   | -   |        |

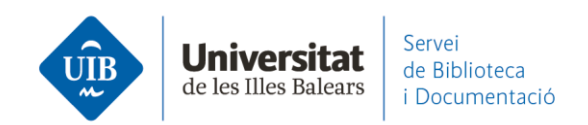

Si necessites afegir informació a un grup de referències, pots editar múltiples referències a la vegada. Selecciones les que vols editar (amb Ctlr i clicant a sobre)
(1) i afegeixes les dades a tot el grup (notes, tags, etc) (2).

| Į,  | Bib | liote | ca universitaria    | Edit Settings                                                                              |      |                             |         |                                                                   |
|-----|-----|-------|---------------------|--------------------------------------------------------------------------------------------|------|-----------------------------|---------|-------------------------------------------------------------------|
| *   |     |       | Authors             | Title                                                                                      | Year | Published In                | Added   | Details Notes Contents                                            |
| *   | •   |       | Extremeño, Ana;     | La Universidad del siglo XXI: nueva<br>docencia, nuevo bibliotecario                       | 2013 | Revista<br>española         | ene. 30 | 4 documents selected<br>Edits will affect all selected documents. |
| *   | •   |       | Flores Noriega, Eva | Biblioteca y docencia: motivando el<br>desarrollo de un programa ALFIN en el               | 2011 | Alexandria:<br>revista de c | 5:55    | Merge Documents                                                   |
| A.  | •   | 0     | González Fernán     | ALFIN 2.0: herramientas 2.0 en<br>programas ALFIN en bibliotecas de la Un                  | 2008 | Boletín de la<br>Asociación | 5:06    | Type:                                                             |
| Å٢. | +   |       | Martínez Osorio,    | Biblioteca universitaria, CRAI y<br>alfabilitzación informacional                          | 2008 |                             | 5:55    | Title                                                             |
| ŵ   | •   |       | Muriel-Torrado,     | Los derechos de autor y la enseñanza en<br>la universidad: el papel de la biblioteca       | 2012 |                             | 5:55    | Authors: Authors<br>Year:                                         |
| ŝ   | •   |       | Partridge, Helen    | Becoming "Librarian 2.0": The Skills,<br>Knowledge, and Attributes : Required              | 2010 | Library<br>Trends           | ene. 25 | Pages:                                                            |
| ŝ   | •   |       | Roca, GD            | Els natius digitals i ALFIN: un repte per als<br>diferents entorns bibliotecaris a l'Estat | 2009 | Item: revista<br>de         | ene. 25 | Abstract:                                                         |
| ŵ   | *   |       | Sierra Escobar, J   | La alfabetización informacional desde la<br>biblioteca pública                             | 2012 | Códices:<br>Revista de      | 5:55    | Tags:                                                             |
| à   | •   |       | Uribe Tirado, Alej  | La alfabetización informacional en la<br>universidad. Descripción y categorizaci           | 2010 | Revista<br>Interameri       | 5:55    |                                                                   |

Hi ha l'opció de detectar duplicats.

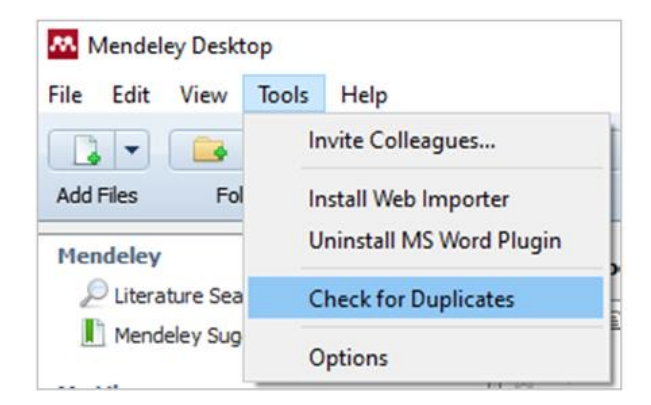

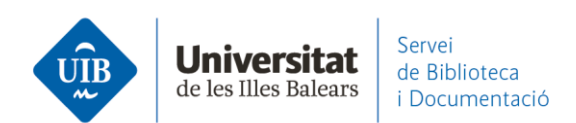

Selecciona la carpeta o el conjunt de documents que vols que cerqui (si ho fas a All Documents t'assegures que està revisant tota la base de dades), i des del menú principal, Tools - Check for Duplicates.

Et mostra el grup de duplicats. La barra que apareix sota la columna *Confidence* mostra el grau de coincidència dels camps de les diferents referències. A *Details* pots veure quins camps són iguals i quins no.

Si realment són duplicades selecciona *Confirm Merge* o *Merge Documents* (les fusiona en una tota sola), i si no ho són selecciona *Not a Duplicate*.

| 🗐 All   | Docu                                                                                     | ıme                   | nts Edit Setting                                 | js                                                    |          |         |          |                             |                                                                                            |                              |                           |                     |   |  |
|---------|------------------------------------------------------------------------------------------|-----------------------|--------------------------------------------------|-------------------------------------------------------|----------|---------|----------|-----------------------------|--------------------------------------------------------------------------------------------|------------------------------|---------------------------|---------------------|---|--|
| 1 set o | ofdup                                                                                    | licati                | es found in 'All Docur                           | ments'                                                | Clos     | se      | Detai    | ls i                        | Notes                                                                                      | Contents                     | Enrichment                | 5                   |   |  |
|         | Aut<br>Pero<br>Luïs                                                                      | hors<br>na G<br>a; Pu | Title<br>iutiérrez, Redefin<br>iertas M bibliote | int els rols dels<br>caris de suport a la rec         | Confide  | nce     |          | No cor<br>You car<br>Confin | n <b>flictin</b><br>n safely<br>m Merg                                                     | g fields<br>merge the 2<br>e | duplicates in th          | s set. More info    |   |  |
|         | 1                                                                                        | All<br>set o          | Documents E                                      | dit Settings<br>'All Documents'                       |          | Clos    | se ]     | De                          | tails                                                                                      | Notes 0                      | Contents Er               | nrichments          |   |  |
|         |                                                                                          |                       | Authors                                          | Title                                                 |          | Confide | nce      | ß                           | Dup                                                                                        | licate docur                 | nent 2 of 2               |                     |   |  |
|         | Perona Gutiérrez, Redefinint els rols dels<br>Luïsa; Puertas M bibliotecaris de suport a |                       |                                                  |                                                       |          |         |          |                             | Tick the boxes next to the fields you know are correct.<br>Merge Documents Not a Duplicate |                              |                           |                     |   |  |
|         |                                                                                          | <b>A</b>              | Perona Gutiérrez,<br>Luïsa; Puertas M            | a la rec                                              |          |         |          | Type                        | Journal Arti                                                                               |                              | •                         |                     |   |  |
|         |                                                                                          |                       | Perona Gutiérrez,<br>Luïsa; Puertas M            | Redefinint els rols dels<br>bibliotecaris de suport a | a la rec |         |          |                             | Ree                                                                                        | lefinint e<br>liotecaris     | els rols de<br>s de supor | s<br>t a la recer.  |   |  |
|         |                                                                                          |                       |                                                  |                                                       |          |         | <b>V</b> | Auth                        | Authors: L. Perona Gutiérrez, M. Puertas<br>Molina                                         |                              |                           |                     |   |  |
|         |                                                                                          |                       |                                                  |                                                       |          |         |          |                             |                                                                                            | M View res                   | search catalog            | entry for this pape | r |  |
|         |                                                                                          |                       |                                                  |                                                       |          |         |          |                             | Jourr                                                                                      | nal: Item: I<br>docun        | revista de bi<br>nentació | blioteconomia i     | E |  |

Per **editar una referència a Mendeley Web**, en seleccionar-la apareixen les dades bibliogràfiques a la part dreta. Pots seleccionar la informació del camp que t'interessi modificar, i s'activarà en mode d'edició.

www.uib.cat

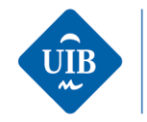

d

JOURNAL ARTICLE 🗸

## Uso y abuso de Internet en jóvenes universitarios

García del Castillo J, Terol M, Nieto M et al. See more

Adicciones, (2008), 20(2)

Add additional information

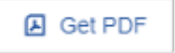

## ABSTRACT

El objetivo del trabajo es describir el uso y/o abuso de Internet con un cuestionario adaptado de Brenner, (1997); Suler, (1996) y Young, (1996), así como, la relación entre frecuencia de uso y determinadas variables psicosociales de jóvenes universitarios. Método: Participaron 391 estudiantes, 26,1% son hombres y el 73,9% son mujeres de media de edad de 19.59 años (DT=±2.83; Rango: 18-47 años) Utilizamos un cuestionario de variables sociodemográficas, el Cuestionario de Expresión Social (Caballo, E.V.,... Read more

TAGS 🕀

FILES 🕀

URLS

Add a URL

**IDENTIFIERS** 

DOI: 10.20882/adicciones.277 ISSN: 0214-4840

Pots modificar la informació, afegir dades, etc, i després guardar-ho amb el botó de sincronitzar.

Per afegir un pdf, actualment no deixa arrossegar-lo a la part central. Cal introduir-lo des d'*Add new - File(s) from computer*.

 $\times$